1. Installieren Sie auf Ihrem Handy die folgenden beiden Apps aus dem Appstore oder dem Google Playstore:

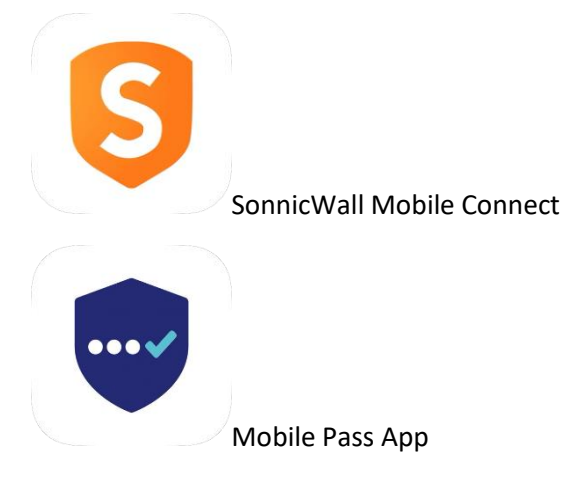

2. Öffnen Sie die App "Sonicwall Mobile Connect"

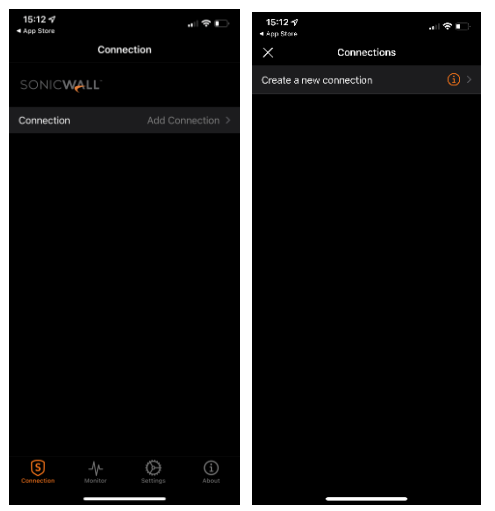

Add Connection auswählen, danach create a new connection

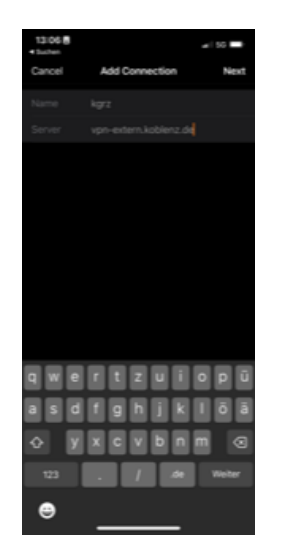

Name = kgrz Server = vpn-extern.koblenz.de

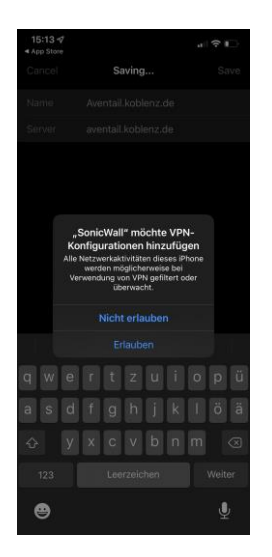

## Auf Erlauben klicken

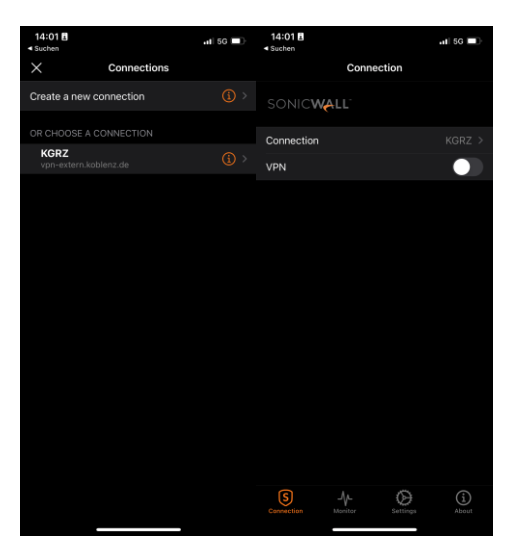

Die neue Verbindung auswählen (kgrz)

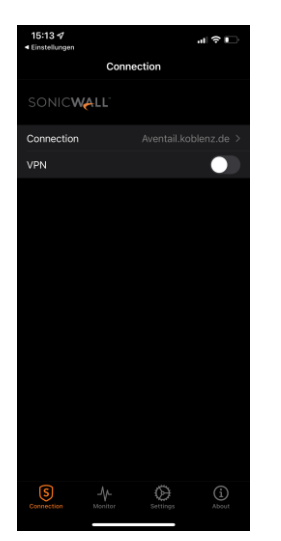

VPN Schalter einschalten und Verbindungsanfrage ggf. mit OK bestätigen

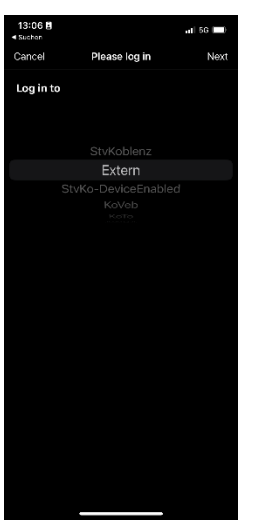

Wählen Sie Extern aus

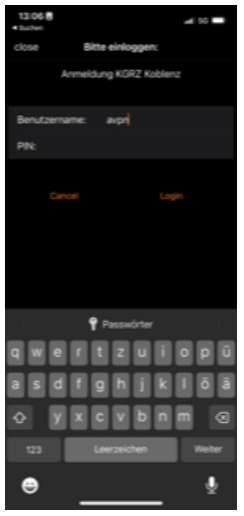

Anmelden mit Benutzername = avpn Das Kennwort wird telefonisch durch KGRZ Hotline mitgeteilt Tel: 1253.

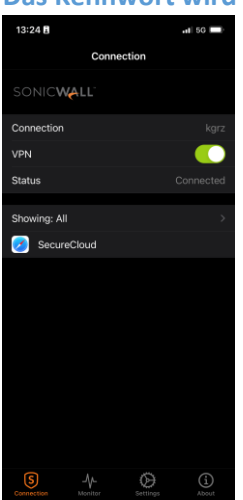

Status: Connected = Verbindung erfolgreich hergestellt

Damit ist die Einrichtung beendet. Lassen Sie die Verbindung connected, also nicht beenden. Nun wird die **Safenet Mobile Pass** App eingerichtet.

## 3. Einrichtung Safenet Mobile Pass +

Sie haben eine Mail vom Absender **"Safenet Authentication Service"** auf Ihrer @stadt.koblenz.de Adresse erhalten. Sollten Sie kein Diensthandy haben müssen Sie die Mail an eine Adresse weiterleiten die Sie auf Ihrem Privaten Handy öffnen können. Öffnen Sie Ihr Email-Programm auf dem Handy und öffnen Sie die Mail.

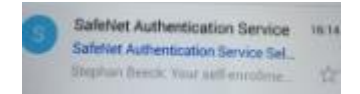

In der Mail befindet sich folgender LINK, diesen bitte starten:

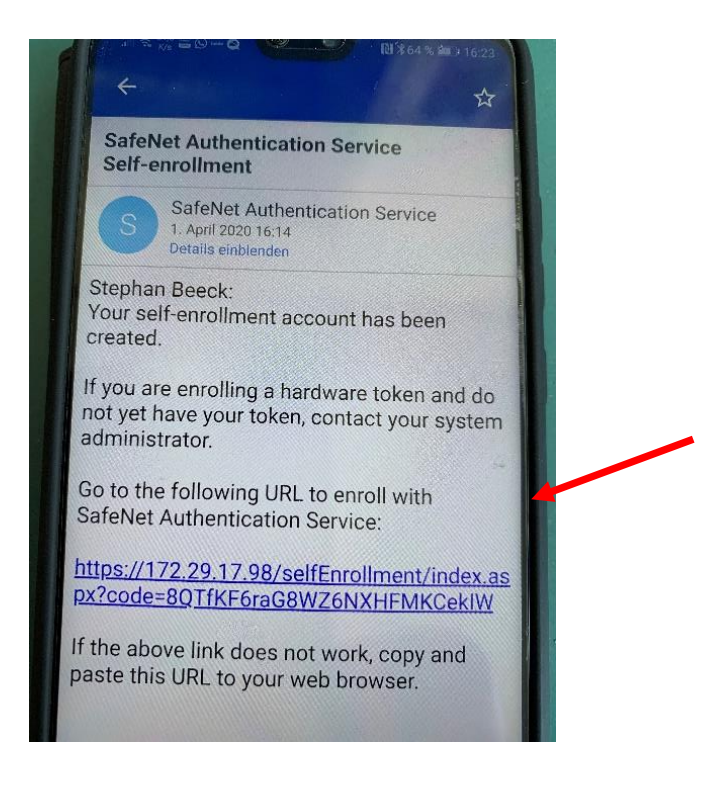

Auf Erweitert klicken

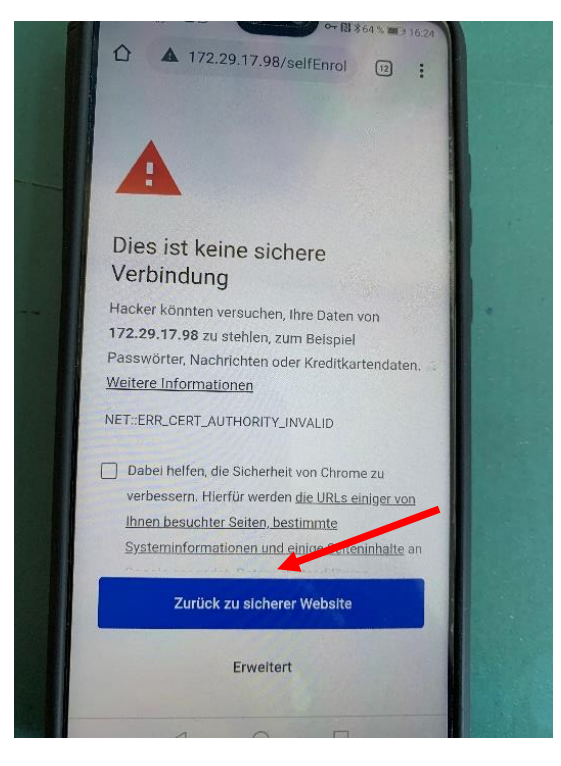

Auf weiter zu 172.29.17.98 (unsicher) klicken

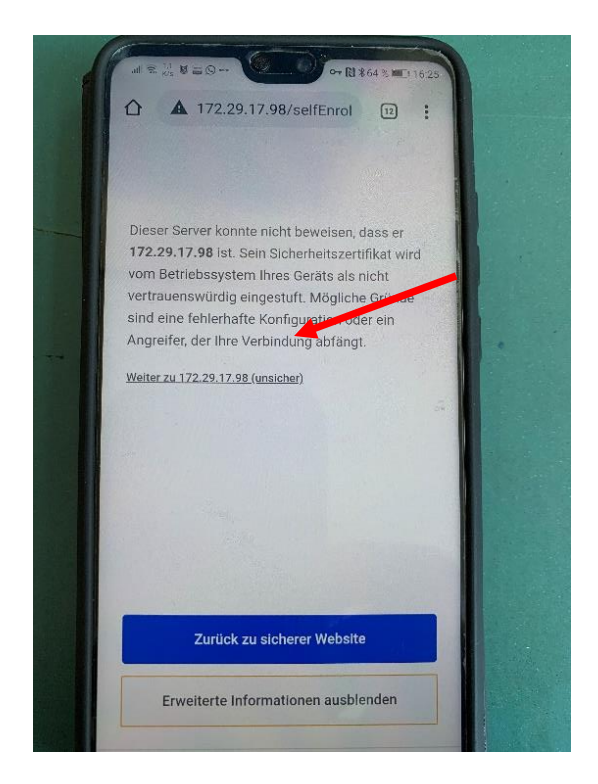

Die Seite wird aufgebaut, kann ein paar Sekunden dauern

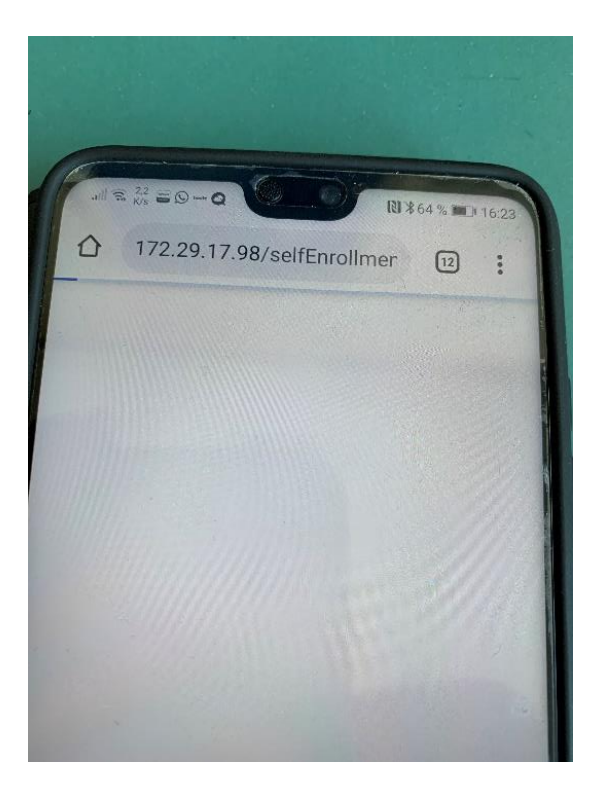

Klicken Sie auf den Link "Registrieren Sie ihren MobilePASS + Token". In englischen Versionen steht hier "enroll your MobilePass + Token"

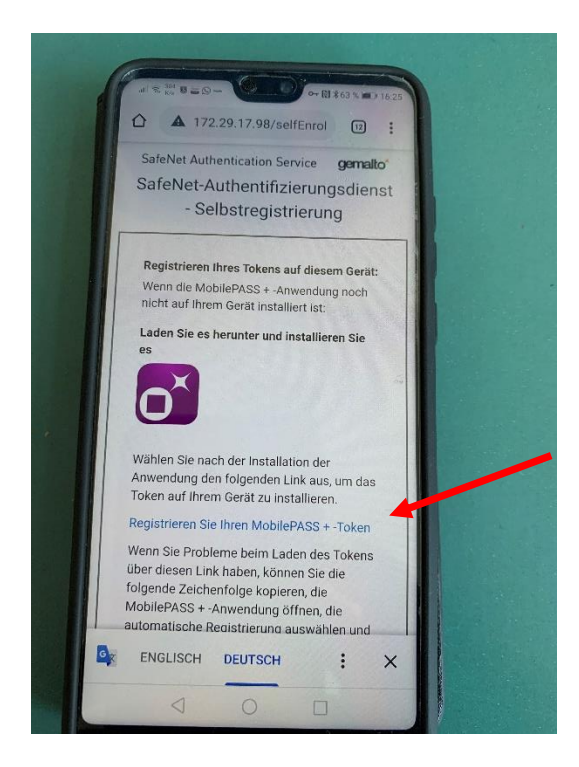

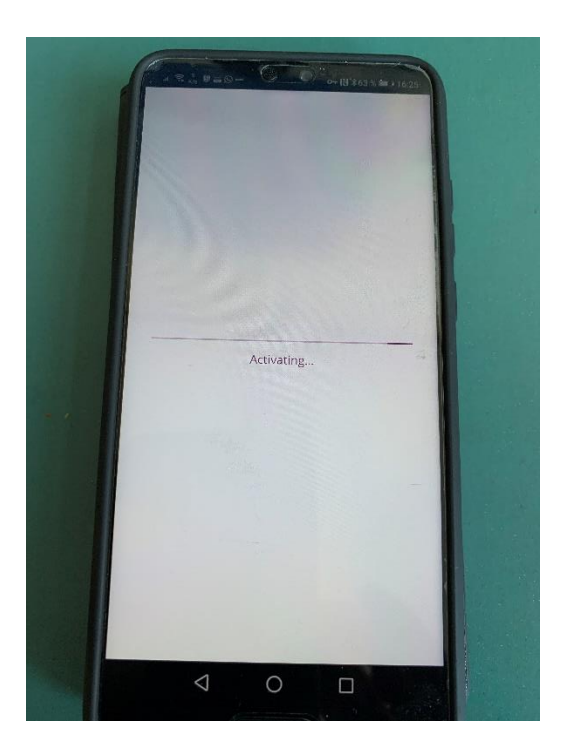

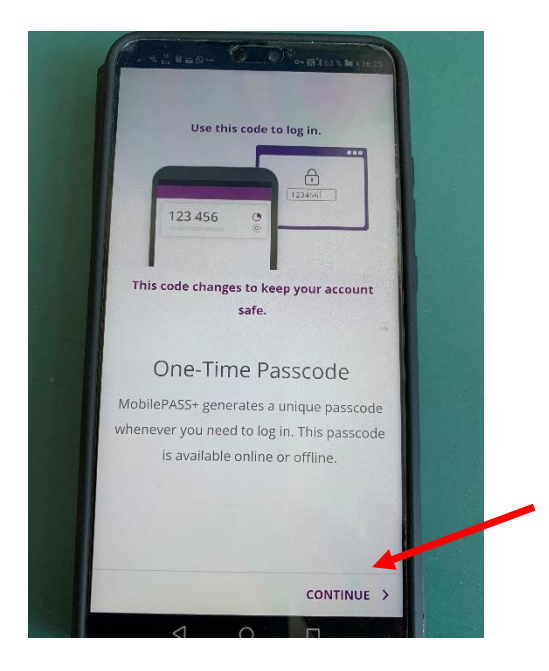

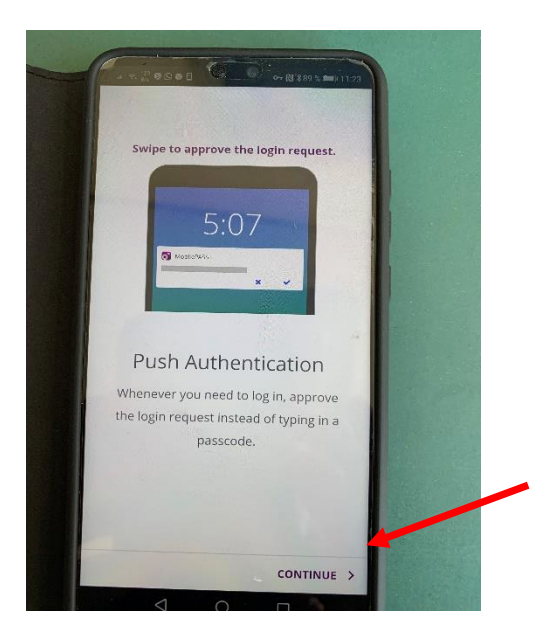

Hier muss eine 4-stellige nummerische PIN eingegeben und bestätigt werden. Sie legen diese PIN fest und müssen sich diese merken, da sie später verwendet wird. Die Eingabe erfolgt erst im oberen Feld, dann im unteren Feld.

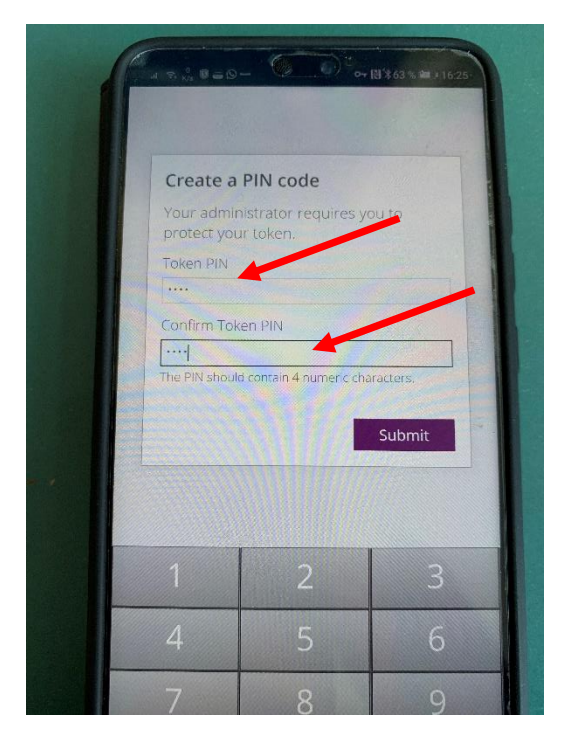

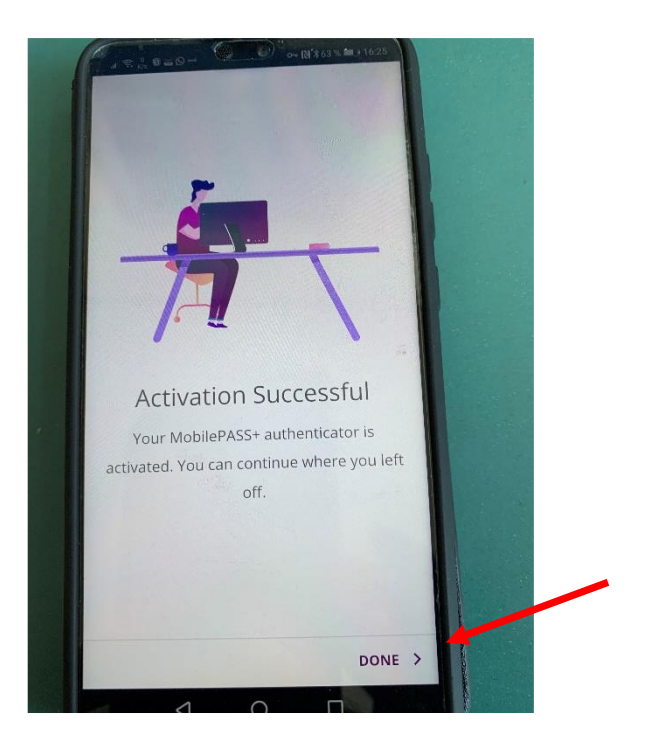

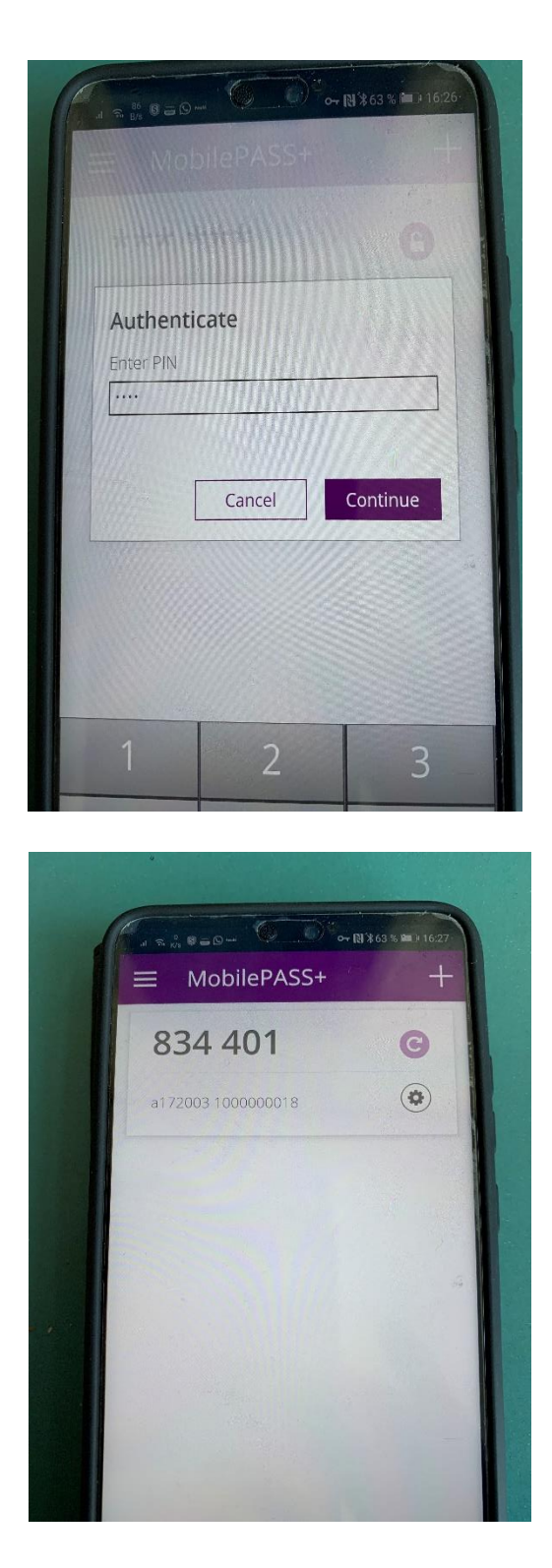

Die Einrichtung ist erledigt.

Nun können Sie die App "Sonicwall Mobile Connect" wieder von ihrem Smartphone löschen.